# **KRS ONLINE**

#### **Role Mahasiswa**

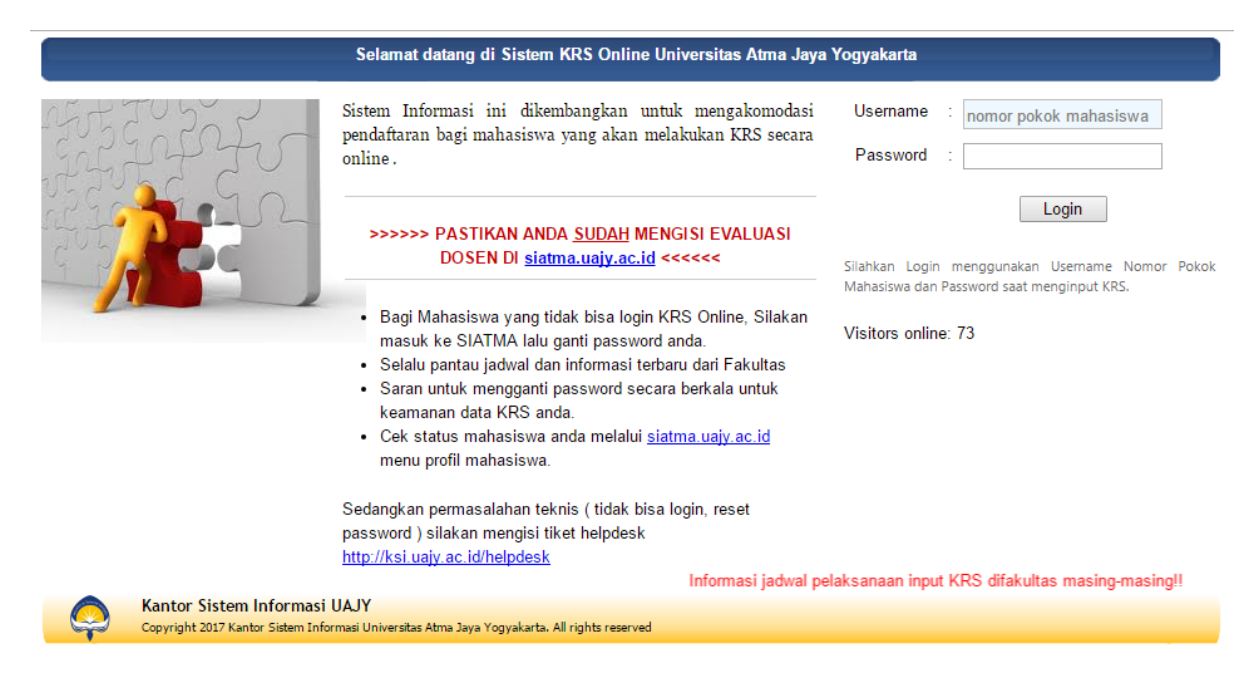

## Gambar 1. Halaman Login

Untuk mengakses fasilitas yang ada di KRS Online, kunjungi website https://krs.uajy.ac.id. Pada halaman Login, terdapat 2 isian, yaitu :

- 1. Username, diisi dengan NPM.
- 2. Password, isi dengan password anda. Password sama dengan SIATMA.

Kemudian tekan tombol Login.

Jika login sukses maka akan muncul halaman home seperti gambar 2. Fasilitas yang ada meliputi :

- 1. Home.
- 2. Input KRS.
- 3. Rekap KRS.
- 4. Sisa Kelas.

| Selamat datang, 175202775 Log Out |                                     |                                                                                                    |  |  |  |  |
|-----------------------------------|-------------------------------------|----------------------------------------------------------------------------------------------------|--|--|--|--|
|                                   | Profil Mahasiswa                    |                                                                                                    |  |  |  |  |
| » Home                            | NPM<br>Nama Mahasiswa               | :175202775<br>:Nurul Fransisca Damayanti                                                                                                    |  |  |  |  |
| » Input KRS                       | Fakultas / Prodi                    | :Program Pascasarjana / Hukum                                                                                                    |  |  |  |  |
| » Rekap KRS                       | Angkatan                            | :2017                                                                                                    |  |  |  |  |
| » Sisa Kelas                      |                                     |                                                                                                    |  |  |  |  |
|                                   |                                     |                                                                                                    |  |  |  |  |
| Copyright© 2018 Kantor Sistem     | Informasi Universitas Atma Jaya Yog | area a second a second a secon |  |  |  |  |

Gambar 2. Halaman Home

| Predap KPRS   Sta Kelas     1.) Keandalan (reliability): kemampuan dosen, tenaga kependidikan, dan pengelola dalam memberikan pelayanan                                                                                                    | Home<br>Input KRS | westonnare terkat kepuasan manasiswa datah sala satu wujud komunen kami untuk terus<br>memperbaiki diri dan melayani dalam cahaya kebenaran. Mohon dapat menngisikan dengan sebena<br>benarnya. (Nama Mahasiswa dan NPM hanya digunakan untuk memverifikasi data, dan TIDAK AKA<br>MEMPENGARUHI NILAI AKADEMIS) |
|----------------------------------------------------------------------------------------------------|-------------------|----------------------------------------------------------------------------------------------------|
| Siba Kelas       1) Keandalan (reliability): kemampuan dosen, tenaga kependidikan, dan pengelola dalam memberikan pelayanan                                                                                                    | Rekap KRS         |                                                                                                    |
| Pelayanan       Civrang         Civrup       Baik         Sangat Baik       2.) Daya tanggap (responsiveness): kemauan dari dosen, tenaga kependidikan, dan pengelola dalam membentu mahasiswa dan memberikan jasa dengan cepat         Civrup       Baik         Cutrup       Baik         Cutrup       Baik         Sangat Baik       Sangat Baik         Sangat Baik       Sangat B                                                                                                    | Sica Kalac        | 1.) Keandalan (reliability): kemampuan dosen, tenaga kependidikan, dan pengelola dalam memberikan                                                                                                    |
| <ul> <li>Kurang</li> <li>Cutup</li> <li>Baik</li> <li>Sangat Baik</li> <li>2.) Daya tanggap (responsiveness): kemauan dari dosen, tenaga kependidikan, dan pengelola dalam membanlu mahasiswa dan memberikan jasa dengan cepat</li> <li>Kurang</li> <li>Cutup</li> <li>Baik</li> <li>3.) Kepastian (assurance): kemampuan dosen, tenaga kependidikan, dan pengelola untuk memberi keyakinan kepada mahasiswa bahwa pelayanan yang diberikan telah sesual dengan ketentuan.</li> <li>Kurang</li> <li>Cutup</li> <li>Baik</li> <li>Sangat Baik</li> <li>4.) Empati (empathy): kesediaan/kepedulian dosen, tenaga kependidikan, dan pengelola untuk memberi perhatian kepada mahasiswa bahwa pelayanan yang diberikan telah sesual dengan ketentuan.</li> <li>Kurang</li> <li>Cutup</li> <li>Baik</li> <li>Sangat Baik</li> <li>Sangat Baik</li> </ul>                                                                                                    | JISa Kelas        | pelayanan                                                                                                    |
| <ul> <li>☐ Cukup</li> <li>☐ Baik</li> <li>☐ Sangat Baik</li> <li>2.) Daya tanggap (responsiveness); kemauan dari dosen, tenaga kependidikan, dan pengelola dalam membantu mahasiswa dan memberikan jasa dengan cepat</li> <li>☐ Kurang</li> <li>☐ Cukup</li> <li>☐ Baik</li> <li>☐ Sangat Baik</li> <li>3.) Kepastian (assurance); kemampuan dosen, tenaga kependidikan, dan pengelola untuk memberi keyakinan kepada mahasiswa bahwa pelayanan yang diberikan telah sesuai dengan ketentuan.</li> <li>☐ Kurang</li> <li>☐ Cukup</li> <li>☐ Baik</li> <li>☐ Sangat Baik</li> <li>4.) Empati (empathy); kesediaan/kepedulian dosen, tenaga kependidikan, dan pengelola untuk memberi perhatian kepada mahasiswa.</li> <li>☐ Kurang</li> <li>☐ Cukup</li> <li>☐ Baik</li> <li>☐ Sangat Baik</li> <li>5.) Tangible; penilaian mahasiswa terhadap kecukupan, aksesibitas, kualitas sarana dan prasarana.</li> <li>☐ Kurang</li> <li>☐ Cukup</li> <li>☐ Baik</li> <li>☐ Sangat Baik</li> </ul> 5.) Tangible; penilaian mahasiswa terhadap kecukupan, aksesibitas, kualitas sarana dan prasarana. <ul> <li>☐ Kurang</li> <li>☐ Cukup</li> <li>☐ Baik</li> <li>☐ Sangat Baik</li> </ul> 5.) Tangible; penilaian mahasiswa terhadap kecukupan, aksesibitas, kualitas sarana dan prasarana. <ul> <li>☐ Kurang</li> <li>☐ Cukup</li> <li>☐ Baik</li> <li>☐ Sangat Baik</li> </ul> 5.) Tangible; penilaian mahasiswa terhadap kecukupan, aksesibitas, kualitas sarana dan prasarana. <ul> <li>☐ Kurang</li> <li>☐ Cukup</li> <li>☐ Baik</li> <li>☐ Sangat Baik</li> </ul> Submet Etal                                                                                                    |                   | C Kurang                                                                                                    |
| <ul> <li>☐ Baik</li> <li>☐ Sangat Baik</li> <li>2.) Daya tanggap (responsiveness): kemauan dari dosen, tenaga kependidikan, dan pengelola dalam membantu mahasiswa dan memberikan jasa dengan cepat</li> <li>☐ Kurang</li> <li>☐ Cukup</li> <li>☐ Baik</li> <li>☐ Sangat Baik</li> <li>3.) Kepastian (assurance): kemampuan dosen, tenaga kependidikan, dan pengelola untuk memberi keyakinan kepada mahasiswa bahwa pelayanan yang diberikan telah sesual dengan ketentuan.</li> <li>☐ Kurang</li> <li>☐ Cukup</li> <li>☐ Baik</li> <li>☐ Sangat Baik</li> <li></li> <li>&lt;</li></ul> |                   | C Cukup                                                                                                    |
| <ul> <li>Sangat Baik</li> <li>2.) Daya tanggap (responsiveness): kemauan dari dosen, tenaga kependidikan, dan pengelola dalam membantu mahasiswa dan memberikan jasa dengan cepat <ul> <li>Kurang</li> <li>Gukup</li> <li>Baik</li> </ul> </li> <li>3.) Kepastian (assurance): kemampuan dosen, tenaga kependidikan, dan pengelola untuk memberi keyakinan kepada mahasiswa bahwa pelayanan yang diberikan telah sesuai dengan ketentuan.</li> <li>Kurang</li> <li>Gukup</li> <li>Baik</li> <li>Sangat Baik</li> </ul> <li>4.) Empati (empathy): kesediaan/kepedulian dosen, tenaga kependidikan, dan pengelola untuk memberi perhatian kepada mahasiswa bahwa pelayanan yang diberikan telah sesuai dengan ketentuan.</li> <li>Kurang</li> <li>Gukup</li> <li>Baik</li> <li>Sangat Baik</li> <li>5.) Tangible: penlaian mahasiswa terhadap kecukupan, aksesibitas, kualitas sarana dan prasarana.</li> <li>Kurang</li> <li>Gukup</li> <li>Baik</li> <li>Sangat Baik</li> <li>5.) Tangible: penlaian mahasiswa terhadap kecukupan, aksesibitas, kualitas sarana dan prasarana.</li> <li>Kurang</li> <li>Gukup</li> <li>Baik</li> <li>Sangat Baik</li>                                                                                                    |                   | C Baik                                                                                                    |
| <ul> <li>2) Daya tanggap (responsiveness): kemauan dari dosen, tenaga kependidikan, dan pengelola dalam membantu mahasiswa dan memberikan jasa dengan cepat</li> <li>Kurang</li> <li>Baik</li> <li>Sangat Baik</li> <li>3) Kepastian (assurance): kemampuan dosen, tenaga kependidikan, dan pengelola untuk memberi keyakinan kepada mahasiswa bahwa pelayanan yang diberikan telah sesuai dengan ketentuan.</li> <li>Kurang</li> <li>Cukup</li> <li>Baik</li> <li>Sangat Baik</li> <li>4.) Empati (empathy): kesediaan/kepedulian dosen, tenaga kependidikan, dan pengelola untuk memberi perhatian kepada mahasiswa bahwa pelayanan yang diberikan telah sesuai dengan ketentuan.</li> <li>Kurang</li> <li>Cukup</li> <li>Baik</li> <li>Sangat Baik</li> <li>5.) Tangible: penlaian mahasiswa terhadap kecukupan, aksesibitas, kualitas sarana dan prasarana.</li> <li>Kurang</li> <li>Cukup</li> <li>Baik</li> <li>Sangat Baik</li> <li>5.) Tangible: penlaian mahasiswa terhadap kecukupan, aksesibitas, kualitas sarana dan prasarana.</li> <li>Kurang</li> <li>Cukup</li> <li>Baik</li> <li>Sangat Baik</li> </ul>                                                                                                    |                   | C Sangat Baik                                                                                                    |
| membantu mahasiswa dan memberikan jasa dengan cepat          Kurang         Cukup       Baik         Sangat Baik       3.) Kepastian (assurance): kemampuan dosen, tenaga kependidikan, dan pengelola untuk memberi keyakinan kepada mahasiswa bahwa pelayanan yang diberikan telah sesuai dengan ketentuan.         Kurang       Cukup         Baik       Sangat Baik         Sangat Baik       Sangat Baik         Hampati (empathy): kesediaan/kepedulian dosen, tenaga kependidikan, dan pengelola untuk memberi perhatian kepada mahasiswa.         Kurang       Cukup         Baik       Sangat Baik         Ucukup       Baik         Sangat Baik       Sangat Baik         Submt       Baik         Sangat Baik       Sangat Baik                                                                                                    |                   | 2.) Daya tanggap (responsiveness): kemauan dari dosen, tenaga kependidikan, dan pengelola dalam                                                                                                    |
| <ul> <li>Kurang</li> <li>Cukup</li> <li>Baik</li> <li>Sangat Baik</li> <li>3.) Kepastian (assurance): kemampuan dosen, tenaga kependidikan, dan pengelola untuk memberi keyakinan kepada mahasiswa bahwa pelayanan yang diberikan telah sesuai dengan ketentuan.</li> <li>Kurang</li> <li>Cukup</li> <li>Baik</li> <li>Sangat Baik</li> <li>4.) Empati (empathy): kesediaan/kepedulian dosen, tenaga kependidikan, dan pengelola untuk memberi perhatian kepada mahasiswa.</li> <li>Kurang</li> <li>Cukup</li> <li>Baik</li> <li>Sangat Baik</li> <li>5.) Tangible: penilaian mahasiswa terhadap kecukupan, aksesibitas, kualitas sarana dan prasarana.</li> <li>Kurang</li> <li>Cukup</li> <li>Baik</li> <li>Sangat Baik</li> </ul>                                                                                                    |                   | membantu mahasiswa dan memberikan jasa dengan cepat                                                                                                    |
| <ul> <li>Cukup</li> <li>Baik</li> <li>Sangat Baik</li> <li>3.) Kepastian (assurance): kemampuan dosen, tenaga kependidikan, dan pengelola untuk memberi keyakinan kepada mahasiswa bahwa pelayanan yang diberikan telah sesuai dengan ketentuan.</li> <li>Kurang</li> <li>Cukup</li> <li>Baik</li> <li>Sangat Baik</li> <li>4.) Empati (empathy): kesediaan/kepedulian dosen, tenaga kependidikan, dan pengelola untuk memberi perhatian kepada mahasiswa.</li> <li>Kurang</li> <li>Cukup</li> <li>Baik</li> <li>Sangat Baik</li> <li>5.) Tangible: penilaian mahasiswa terhadap kecukupan, aksesibitas, kualitas sarana dan prasarana.</li> <li>Kurang</li> <li>Cukup</li> <li>Baik</li> <li>Sangat Baik</li> <li>Sangat Baik</li> </ul>                                                                                                    |                   | O Kurang                                                                                                    |
| <ul> <li>Baik</li> <li>Sangat Baik</li> <li>3.) Kepastian (assurance): kemampuan dosen, tenaga kependidikan, dan pengelola untuk memberi keyakinan kepada mahasiswa bahwa pelayanan yang diberikan telah sesuai dengan ketentuan.</li> <li>Kurang</li> <li>Cukup</li> <li>Baik</li> <li>Sangat Baik</li> <li>4.) Empati (empathy): kesediaan/kepedulian dosen, tenaga kependidikan, dan pengelola untuk memberi perhatian kepada mahasiswa.</li> <li>Kurang</li> <li>Cukup</li> <li>Baik</li> <li>Sangat Baik</li> <li>5.) Tangible: penilaian mahasiswa terhadap kecukupan, aksesibitas, kualitas sarana dan prasarana.</li> <li>Kurang</li> <li>Cukup</li> <li>Baik</li> <li>Sangat Baik</li> </ul> 5.) Tangible: penilaian mahasiswa terhadap kecukupan, aksesibitas, kualitas sarana dan prasarana. <ul> <li>Kurang</li> <li>Cukup</li> <li>Baik</li> <li>Sangat Baik</li> </ul> 5.) Tangible: penilaian mahasiswa terhadap kecukupan, aksesibitas, kualitas sarana dan prasarana. <ul> <li>Kurang</li> <li>Cukup</li> <li>Baik</li> <li>Sangat Baik</li> </ul>                                                                                                    |                   | Cukup                                                                                                    |
| <ul> <li>3.) Kepastian (assurance): kemampuan dosen, tenaga kependidikan, dan pengelola untuk memberi keyakinan kepada mahasiswa bahwa pelayanan yang diberikan telah sesuai dengan ketentuan.</li> <li>Kurang</li> <li>Cukup</li> <li>Sangat Baik</li> <li>Sangat Baik</li> <li>Sangat Baik</li> <li>Sangat Baik</li> <li>Sangat Baik</li> <li>Sangat Baik</li> <li>Sangat Baik</li> <li>Sangat Baik</li> <li>Sangat Baik</li> <li>Sangat Baik</li> <li>Sangat Baik</li> <li>Sangat Baik</li> </ul>                                                                                                    |                   | © Baik<br>© Sangat Baik                                                                                                    |
| Cukup<br>Baik<br>Sangat Baik<br>4.) Empati (empathy): kesediaan/kepedulian dosen, tenaga kependidikan, dan pengelola untuk memberi<br>perhatian kepada mahasiswa.<br>Kurang<br>Cukup<br>Baik<br>Sangat Baik<br>5.) Tangible: penilaian mahasiswa terhadap kecukupan, aksesibitas, kualitas sarana dan prasarana.<br>Kurang<br>Cukup<br>Baik<br>Sangat Baik                                                                                                    |                   | 3.) Kepastian (assurance): kemampuan dosen, tenaga kependidikan, dan pengelola untuk memberi<br>keyakinan kepada mahasiswa bahwa pelayanan yang diberikan telah sesuai dengan ketentuan.<br>C Kurang                                                                                                    |
| <ul> <li>Baik</li> <li>Sangat Baik</li> <li>4.) Empati (empathy): kesediaan/kepedulian dosen, tenaga kependidikan, dan pengelola untuk memberi perhatian kepada mahasiswa.</li> <li>Kurang</li> <li>Cukup</li> <li>Baik</li> <li>Sangat Baik</li> <li>5.) Tangible: penilaian mahasiswa terhadap kecukupan, aksesibitas, kualitas sarana dan prasarana.</li> <li>Kurang</li> <li>Cukup</li> <li>Baik</li> <li>Sangat Baik</li> <li>Sangat Baik</li> <li>Sangat Baik</li> <li>Baik</li> <li>Esaigat Baik</li> </ul>                                                                                                    |                   | C Cukup                                                                                                    |
| <ul> <li>Sangat Baik</li> <li>4.) Empati (empathy): kesediaan/kepedulian dosen, tenaga kependidikan, dan pengelola untuk memberi perhatian kepada mahasiswa.</li> <li>Kurang</li> <li>Cukup</li> <li>Baik</li> <li>Sangat Baik</li> <li>5.) Tangible: penilaian mahasiswa terhadap kecukupan, aksesibitas, kualitas sarana dan prasarana.</li> <li>Kurang</li> <li>Cukup</li> <li>Baik</li> <li>Sangat Baik</li> <li>Sangat Baik</li> </ul>                                                                                                    |                   | O Baik                                                                                                    |
| <ul> <li>4.) Empati (empathy): kesediaan/kepedulian dosen, tenaga kependidikan, dan pengelola untuk memberi perhatian kepada mahasiswa.</li> <li>Kurang</li> <li>Cukup</li> <li>Baik</li> <li>Sangat Baik</li> <li>5.) Tangible: penilaian mahasiswa terhadap kecukupan, aksesibitas, kualitas sarana dan prasarana.</li> <li>Kurang</li> <li>Cukup</li> <li>Baik</li> <li>Sangat Baik</li> <li>Sangat Baik</li> </ul>                                                                                                    |                   | O Sangat Baik                                                                                                    |
| C Kurang<br>Cukup<br>Baik<br>Sangat Baik<br>5.) Tangible: penilaian mahasiswa terhadap kecukupan, aksesibitas, kualitas sarana dan prasarana.<br>Kurang<br>Cukup<br>Baik<br>Sangat Baik<br>Batal                                                                                                    |                   | 4.) Empati (empathy): kesediaan/kepedulian dosen, tenaga kependidikan, dan pengelola untuk memberi<br>perhatian kepada mahasiswa.                                                                                                    |
| Cukup<br>Baik<br>Sangat Baik<br>5.) Tangible: penilaian mahasiswa terhadap kecukupan, aksesibitas, kualitas sarana dan prasarana.<br>Kurang<br>Cukup<br>Baik<br>Sangat Baik<br>Batal                                                                                                    |                   | C Kurang                                                                                                    |
| <ul> <li>Baik</li> <li>Sangat Baik</li> <li>5.) Tangible: penilaian mahasiswa terhadap kecukupan, aksesibitas, kualitas sarana dan prasarana.</li> <li>Kurang</li> <li>Cukup</li> <li>Baik</li> <li>Sangat Baik</li> </ul> Submit Batal                                                                                                    |                   | C Cukup                                                                                                    |
| <ul> <li>Sangat Baik</li> <li>Tangible: penilaian mahasiswa terhadap kecukupan, aksesibitas, kualitas sarana dan prasarana.</li> <li>Kurang</li> <li>Cukup</li> <li>Baik</li> <li>Sangat Baik</li> </ul> Bubmit Batal                                                                                                    |                   | O Baik                                                                                                    |
| 5.) Tangible: penilaian mahasiswa terhadap kecukupan, aksesibitas, kualitas sarana dan prasarana.<br>C Kurang<br>C Lukup<br>B Baik<br>Sangat Baik<br>Batal                                                                                                    |                   | C Sangat Baik                                                                                                    |
| Cukup<br>Baik<br>Sangat Baik<br>Submit Batal                                                                                                    |                   | 5.) Tangible: penilaian mahasiswa terhadap kecukupan, aksesibitas, kualitas sarana dan prasarana.<br>O Kurang                                                                                                    |
| C Baik<br>C Sangat Baik<br>Submit Batal                                                                                                    |                   | Cukup                                                                                                    |
| Submit Batal                                                                                                    |                   | C Baik<br>C Sangat Baik                                                                                                    |
|                                                                                                    |                   | Submit Batal                                                                                                    |
|                                                                                                    |                   | Subtrac Ducar                                                                                                    |

Gambar 3. Kuesioner Kepuasan Mahasiswa (Pascasarjana)

Sebelum lanjut untuk mengisi KRS, khusus mahasiswa Pascasarjana UAJY wajib mengisi kuesioner kepuasan mahasiswa terhadap UAJY. Ada 5 pertanyaan yang harus dijawab oleh mahasiswa, jika salah satu tidak dijawab maka tidak dapat menyimpan data. Setelah proses ini, mahasiswa dapat melakukan pengisian KRS. Namun untuk mahasiswa S1 tidak ada form kuesioner kepuasan mahasiswa.

| Selamat datang, 190513631 [Log Out] |                  |                                                 |     |                                                                                                    |                            |                                                                                                    |       |  |
|-------------------------------------|------------------|-------------------------------------------------|-----|----------------------------------------------------------------------------------------------------|----------------------------|----------------------------------------------------------------------------------------------------|-------|--|
|                                     | Silahkan Menceta | ak Surat Bukti Pengambilan Kelas di TU Fakultas |     |                                                                                                    |                            |                                                                                                    |       |  |
| » Home                              | Semester         | Genap TA 2019/2020                              |     |                                                                                                    |                            |                                                                                                    |       |  |
| » Input KRS                         | Kode MK          | Matakuliah                                      | SKS | Jadwal                                                                                             | Kelas                      | Ambil                                                                                                    | Batal |  |
| » Rekap KRS                         | UNU0402          | Bahasa Indonesia                                | 2   | <u>Detail</u>                                                                                      | А                          |                                                                                                    |       |  |
|                                     | HK03963          | Bahasa Inggris Hukum                            | 3   | <u>Detail</u>                                                                                      | Α                          |                                                                                                    |       |  |
| » Sisa Kelas                        | HK04072          | Etika dan Tanggungjawab Profesi                 | 2   | <u>Detail</u><br><u>Detail</u><br><u>Detail</u>                                                    | A<br>B<br>C                | <ul> <li>Image: Constraint of the second second</li></ul> |       |  |
|                                     | HK04162          | Filsafat Hukum                                  | 2   | <u>Detail</u><br><u>Detail</u><br><u>Detail</u><br><u>Detail</u>                                   | A<br>B<br>C<br>D           | <ul> <li>Image: A start of the start of the start of</li></ul>  |       |  |
|                                     | HK01222          | Hukum Adat                                      | 2   | <u>Detail</u><br><u>Detail</u><br><u>Detail</u><br><u>Detail</u><br><u>Detail</u><br><u>Detail</u> | A<br>B<br>C<br>D<br>F<br>G |                                                                                                    |       |  |
|                                     | HK00734          | Hukum Administrasi Negara                       | 4   | <u>Detail</u><br><u>Detail</u><br><u>Detail</u>                                                    | A<br>B<br>C                |                                                                                                    |       |  |
|                                     | HK01433          | Hukum Agraria                                   | 3   | <u>Detail</u><br><u>Detail</u><br><u>Detail</u><br>Detail                                          | A<br>B<br>C<br>D           |                                                                                                    |       |  |

Gambar 4. Pengisian / Input KRS

Pada menu input KRS terdapat fasilitas sebagai berikut:

- 1. Menampilkan matakuliah penawaran yang lolos prasyarat untuk setiap NPM. Artinya apabila matakuliah tidak muncul didaftar berarti belum berhak mengambil KRS karena prasyarat belum terpenuhi.
- 2. Mahasiswa dapat mengambil dengan melakukan klik checkbox Ambil dan membatalkan dengan melakukan klik checkbox Batal
- 3. Lihat Detail Jadwal, dapat dilakukan dengan klik link Detail

| Kode MK :HI<br>Nama MK :Et<br>Lecture 1 :Dr<br>Lecture 2 :<br>Kelas :B | <ul> <li>IK :HK04072</li> <li>MK :Etika dan Tanggungjawab Profesi</li> <li>1 :Dr. ANNY RETNOWATI, SH.,M.Hum.</li> <li>2 :<br/>B</li> </ul> |              |                |  |  |  |  |  |
|------------------------------------------------------------------------|----------------------------------------------------------------------------------------------------|--------------|----------------|--|--|--|--|--|
| Keterangan                                                             | Hari                                                                                                    | Jam<br>Masuk | Jam<br>Selesai |  |  |  |  |  |
| Kuliah part<br>1                                                       | Rabu                                                                                                    | 9:00         | 11:00          |  |  |  |  |  |
| UTS 24/03/2020 8:00 10:00                                              |                                                                                                    |              |                |  |  |  |  |  |
| Keluar                                                                 |                                                                                                    |              |                |  |  |  |  |  |

Gambar 5. Contoh Halaman Detail Jadwal

- 4. Ambil KRS, cara pengambilan krs cukup mudah yaitu dengan cara centang pada matakuliah terpilih. Perlu diperhatikan dipengambilan KRS akan ada peringatan sebagai berikut:
  - a. "Matakuliah tersebut sudah diambil!" artinya matakuliah sudah diambildi kelas yang lain.
  - b. "Kelas sudah penuh!" artinya kapasitas kelas sudah habis.
  - c. "Jadwal kuliah tabrakan dengan matakuliah ......" artinya jadwal kuliah tabrakan.
  - d. "Jadwal UTS tabrakan dengan matakuliah" artinya jadwal UTS tabrakan.
  - e. "Jadwal UAS tabrakan dengan matakuliah" artinya jadwal UAS tabrakan.
  - f. "SKS anda tidak cukup untuk mengambil matakuliah ini" artinya batas sks tidak mencukupi.
- 5. Batal KRS, apabila matakuliah sudah diambil maka centang batal akan aktif. Untuk membatalkannya cukup centang batal KRS.
- 6. Ringkasan KRS yang telah terambil, akan muncul disebelah kiri dan dapat ditutup dengan klik close di atas daftar matakuliah sebelah kanan atas.

Mahasiswa dapat melihat secara terperinci kode mata kuliah, nama mata kuliah, dosen dan kelas serta jadwal kuliah ditunjukkan gambar 5.

|    |        |                                            | C     | LOSE 🤅 | Э  |
|----|--------|--------------------------------------------|-------|--------|----|
| No | KODE   | NAMA MK                                    | KELAS | SKS    |    |
| 1  | MHP810 | Penyelesaian Sengketa Bisnis               | Α     | 2      |    |
| 2  | HKN620 | Sosiologi Hukum                            | Α     | 3      |    |
| 3  | HKN630 | Metodologi Penelitian Hukum dan Statistik  | Α     | 3      | of |
| 4  | HKN710 | Peranan Hukum dalam Pembangunan<br>Ekonomi | A     | 2      |    |
| 5  | MHP835 | Hukum Perbankan                            | А     | 2      |    |
| 6  | MHP805 | Penyusunan Kontrak Bisnis                  | А     | 2      |    |

## Gambar 6. Contoh Popup Ringkasan KRS

Setiap transaksi pengambilan dan pembatalan mata kuliah, popup ini berfungsi untuk menampilkan data cepat sekaligus mengkonfirmasi mahasiswa mata kuliah yang sudah diambil dan dibatalkan.

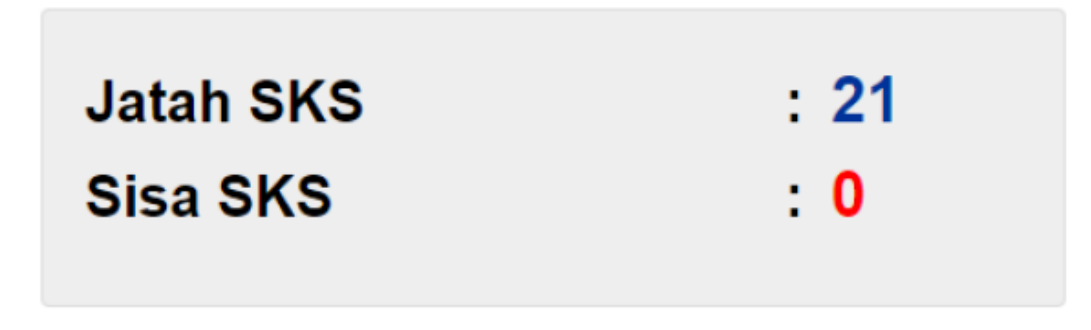

Gambar 7. Jatah dan Sisa KRS

| Selamat datang, 195203005 Log Out                 |                                                                                                    |          |                                              |       |     |       |        |            |            |            |
|---------------------------------------------------|----------------------------------------------------------------------------------------------------|----------|----------------------------------------------|-------|-----|-------|--------|------------|------------|------------|
|                                                   | Silahkan Mencetak Surat Bukti Pengambilan Kelas di TU Fakultas                                                                       |          |                                              |       |     |       |        |            |            |            |
| » Home                                            | Sem                                                                                                    | ester Ge | nap TA 2019/2020                             |       |     |       |        |            |            |            |
| » Input KRS                                       | No                                                                                                    | Kode     | Matakuliah                                   | Kelas | Sks | HARGA | Hari   | Sesi       | UTS        | UAS        |
| <ul> <li>Rekap KRS</li> <li>Sisa Kelas</li> </ul> | 1                                                                                                    | MHP810   | Penyelesaian Sengketa<br>Bisnis              | A     | 2   |       | Senin  | 5          | 20-04-2020 | 22-06-2020 |
|                                                   | 2                                                                                                    | HKN620   | Sosiologi Hukum                              | Α     | 3   |       | Senin  | 4          | 20-04-2020 | 22-06-2020 |
|                                                   | 3                                                                                                    | HKN630   | Metodologi Penelitian<br>Hukum dan Statistik | A     | 3   |       | Selasa | 5          | 21-04-2020 | 23-06-2020 |
|                                                   | 4                                                                                                    | HKN710   | Peranan Hukum dalam<br>Pembangunan Ekonomi   | A     | 2   |       | Rabu   | 5          | 22-04-2020 | 24-06-2020 |
|                                                   | 5 MHP835 Hukum Perbankan A 2 Kamis 5 23-04-2020 25-06-202                                                                            |          |                                              |       |     |       |        | 25-06-2020 |            |            |
|                                                   | 6         MHP805         Penyusunan Kontrak Bisnis         A         2         Jumat         5         24-04-2020         26-06-2020 |          |                                              |       |     |       |        |            | 26-06-2020 |            |
| A fit Home Back to Top                            |                                                                                                    |          |                                              |       |     |       |        |            |            |            |

Gambar 8. Contoh Popup di halaman KRS

Menu Rekap KRS menampilkan transaksi yang sudah dilakukan mahasiswa dan sebagai bukti dalam pengambilan KRS. Mahasiswa diwajibkan untuk mencetak surat bukti pengambilan kelas di TU fakultas.

Pada menu informasi sisa kelas terdapat fasilitas yaitu menampilkan sisa kursi pada kelas dimatakuliah tersebut. Data yang ditampilkan secara real time refresh 1 detik sekali. Tujuannya agar mahasiswa dapat memantau sisa ketika merekaingin mengambil mata kuliah yang diinginkan.

| Selamat datang, 195203005 [Log Out] |           |                    |                                               |       |      |  |  |  |  |  |  |
|-------------------------------------|-----------|--------------------|-----------------------------------------------|-------|------|--|--|--|--|--|--|
|                                     | Display S | Display Sisa Kelas |                                               |       |      |  |  |  |  |  |  |
| » Home                              | No        | Kode MK            | Matakuliah                                    | Kelas | Sisa |  |  |  |  |  |  |
| » Input KRS                         | 1         | HLT712             | Eksaminasi putusan                            | А     | 54   |  |  |  |  |  |  |
| » Rekap KRS                         | 2         | HTN820             | Hukum Kearifan Lokal                          | А     | 51   |  |  |  |  |  |  |
| » Sisa Kelas                        | 3         | HTN810             | Hukum Konstitusi                              | А     | 50   |  |  |  |  |  |  |
|                                     | 4         | MHP835             | Hukum Perbankan                               | А     | 51   |  |  |  |  |  |  |
|                                     | 5         | HTN835             | Hukum Perbendaharaan Negara                   | А     | 53   |  |  |  |  |  |  |
|                                     | 6         | HTN850             | Hukum Perjanjian Internasional                | А     | 55   |  |  |  |  |  |  |
|                                     | 7         | HKN630             | Metodologi Penelitian Hukum dan Statistik     | Α     | 39   |  |  |  |  |  |  |
|                                     | 8         | HAP805             | Penataan Ruang                                | А     | 56   |  |  |  |  |  |  |
|                                     | 9         | MHP810             | Penyelesaian Sengketa Bisnis                  | А     | 35   |  |  |  |  |  |  |
|                                     | 10        | MHP805             | Penyusunan Kontrak Bisnis                     | А     | 41   |  |  |  |  |  |  |
|                                     | 11        | HKN710             | Peranan Hukum dalam Pembangunan Ekonomi       | А     | 46   |  |  |  |  |  |  |
|                                     | 12        | HAG705             | Sejarah Perkembangan Hukum Pengelolaan<br>SDA | A     | 58   |  |  |  |  |  |  |
|                                     | 13        | HLT701             | Sistem Peradilan di Indonesia                 | А     | 53   |  |  |  |  |  |  |
|                                     | 14        | HKN620             | Sosiologi Hukum                               | А     | 30   |  |  |  |  |  |  |
|                                     | 15        | HKN900             | Tesis                                         | A     | 31   |  |  |  |  |  |  |

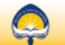

Home Copyright© 2018 K

#### Gambar 9. Halaman Sisa Kelas

Mahasiswa dapat melihat sisa kelas di mata kuliah dan kelas tersebut. Artinya jika sisa kelas 0 maka mahasiswa tidak dapat melakukan pengambilan kelas, kecuali bila ada mahasiswa lain membatalkan mata kuliah tersebut.

## **Role Administrator**

|                              | Selamat Datang di Sistem KRS Online Fakultas Teknik Universitas Atma Jaya Yogyakarta |
|------------------------------|--------------------------------------------------------------------------------------|
|                              | Login Sebagai Admin                                                                  |
|                              | Username: 05,93,445                                                                  |
|                              | Password : ••••••                                                                    |
|                              | Fakultas : Pasca Sarjana 🗸                                                           |
|                              | Login                                                                                |
| Kantor Sistem Informa        | si UAJY                                                                              |
| Copyright© 2011 Kantor Siste | m Informasi Universitas Atma Jaya Yogyakarta. All rights reserved                    |

Gambar 10. Halaman Login Admin

Pengguna atau admin fakultas dapat melakukan pengelolaan melalui halaman login admin, untuk masuk silakan mengisikan username dan password dan memilih sesuai fakultas.

| Selamat datang, 07.94.518 [Log Out]                                         |                                                                                  |  |  |  |  |
|-----------------------------------------------------------------------------|----------------------------------------------------------------------------------|--|--|--|--|
|                                                                             | Halaman Admin KRS Online                                                         |  |  |  |  |
| <ul> <li>Home</li> <li>List ladwal KRS</li> </ul>                           | Halaman ini berisikan :<br>1 Pengelolaan Kelas KRS                               |  |  |  |  |
| <ul> <li>Input Jadwal KRS</li> </ul>                                        |                                                                                  |  |  |  |  |
| <ul> <li>» Dispay Pengambilan KRS</li> <li>» Input KRS Manual V1</li> </ul> |                                                                                  |  |  |  |  |
| <ul> <li>Input KRS Manual V2</li> <li>Rekap Pra KRS</li> </ul>              |                                                                                  |  |  |  |  |
| » Drop Pra KRS                                                              |                                                                                  |  |  |  |  |
| * Tambanan KRS FBE                                                          |                                                                                  |  |  |  |  |
| Copyright® 2011 Kantor Siste                                                | Back to Top<br>m Informasi Universitas Atma Jaya Yogyakarta. All rights reserved |  |  |  |  |

Gambar 11. Halaman Pengelolaan Admin

Pengguna dapat melakukan pengelolaan KRS seperti Set Jadwal untuk KRS, Pengelolaan Sisa kelas, Input KRS Manual.

Gambar dibawah ini merupakan tampilan set jadwal, informasi prodi, angkatan, tanggal dan jam buka, tanggal dan jam tutup , fitur tambah, ubah dan hapus.

| Selamat datang, 07.94.518 [Log Out] |                                                                                               |               |                |                          |                          |                      |                      |           |                                            |
|-------------------------------------|-----------------------------------------------------------------------------------------------|---------------|----------------|--------------------------|--------------------------|----------------------|----------------------|-----------|--------------------------------------------|
|                                     | Set Tanggal KRS                                                                               |               |                |                          |                          |                      |                      |           |                                            |
| » Home                              | No Prodi                                                                                      | Angkatan Awal | Angkatan Akhir | Tanggal Buka             | Tanggal Tutur            | Jam Buk              | a Jam Tutup Ke       | eterangan | Ubah / Hapus                               |
| » List Jadwal KRS                   | 1 Manajemen<br>2 Teknik Sipil                                                                 | 2019<br>2019  | 2020<br>2020   | 13/02/2020<br>13/02/2020 | 20/02/2020<br>20/02/2020 | 08:00:00<br>08:00:00 | 15:00:00<br>15:00:00 |           | <u>Edit   Hapus</u><br>Edit   Hapus        |
| » Input Jadwal KRS                  | 3 Hukum                                                                                       | 2019          | 2020           | 13/02/2020               | 20/02/2020               | 08:00:00             | 15:00:00             |           | Edit   Hapus                               |
| » Dispay Pengambilan KRS            | 4 Informatika<br>5 Arsitektur                                                                 | 2019<br>2019  | 2020<br>2020   | 13/02/2020<br>13/02/2020 | 20/02/2020<br>20/02/2020 | 08:00:00<br>08:00:00 | 15:00:00<br>15:00:00 |           | <u>Edit   Hapus</u><br>Edit   <u>Hapus</u> |
| » Input KRS Manual V1               | 6 Ilmu Komunikasi                                                                             | 2019          | 2020           | 13/02/2020               | 20/02/2020               | 08:00:00             | 15:00:00             |           | Edit   Hapus                               |
| » Input KRS Manual V2               | 7 Teknik Industri                                                                             | 2019          | 2020           | 13/02/2020               | 20/02/2020               | 08:00:00             | 15:00:00             |           | Edit   <u>Hapus</u>                        |
| » Rekap Pra KRS                     | <u>Tambah</u>                                                                                 |               |                |                          |                          |                      |                      |           |                                            |
| » Drop Pra KRS                      |                                                                                               |               |                |                          |                          |                      |                      |           |                                            |
| » Tambahan KRS FBE                  |                                                                                               |               |                |                          |                          |                      |                      |           |                                            |
|                                     |                                                                                               |               |                |                          |                          |                      |                      |           |                                            |
| Copyright© 2011 Kantor Sister       | Copyright® 2011 Kantor Sistem Informasi Universitas Atma Jaya Yogyakarta. All rights reserved |               |                |                          |                          |                      |                      |           |                                            |

Gambar 12. Halaman List Jadwal KRS

Untuk menambah Jadwal KRS, silakan untuk memilih menu Input Jadwal KRS, Isikan *range* tahun angkatan awal, tahun angkatan akhir, prodi, tanggal dan jam buka KRS, tanggal dan tutup KRS. Setelah dipilih semua silakan klik tombol OK.

| Selamat datang, 07.94.518 [Log Out]                                                                                                    |                                                                                                    |                                                                                            |  |  |  |  |
|----------------------------------------------------------------------------------------------------|----------------------------------------------------------------------------------------------------|--------------------------------------------------------------------------------------------|--|--|--|--|
|                                                                                                    | Set Tanggal KRS                                                                                                    |                                                                                            |  |  |  |  |
| <ul> <li>Home</li> <li>List Jadwal KRS</li> <li>Input Jadwal KRS</li> <li>Dispay Pengambilan KRS</li> <li>Input KRS Manual V1</li> <li>Input KRS Manual V2</li> <li>Rekap Pra KRS</li> <li>Drop Pra KRS</li> <li>Tambahan KRS FBE</li> </ul> | Tahun Angkatan Awal<br>Tahun Angkatan Akhir<br>Program Studi<br>Tanggal Buka KRS<br>Jam Buka<br>Tanggal Tutup KRS<br>Jam Tutup | Tanggal KRS   2012 •   2012 •   1   Jam • Menit • Detik •   1   Jam • Menit • Detik •   0K |  |  |  |  |
| Copyright@ 2011 Kantor Siste                                                                                                    | m Informasi Universitas Atma Jaya Yo                                                                                           | Back to Top<br>Yogyakarta. All rights reserved                                             |  |  |  |  |

Gambar 13. Halaman Input Jadwal KRS

Untuk mengubah jadwal, silakan klik *Ubah* di List Jadwal KRS maka akan tampil halaman ubah jadwal KRS, silakan mengubah sesuai dengan prodi masing-masing. Setelah sudah sesuai klik tombol Ubah untuk proses ubah dan klik tombol Batal untuk membatalkan proses ditunjukkan Gambar 14.

| Selamat datang, 07.94.518 [Log Out]                                                           |                   |                                |  |  |  |  |  |
|-----------------------------------------------------------------------------------------------|-------------------|--------------------------------|--|--|--|--|--|
|                                                                                               | Set Tanggal KRS   |                                |  |  |  |  |  |
| » Home                                                                                        | Tahun Masuk       | 2019 💌                         |  |  |  |  |  |
| » List Jadwal KRS                                                                             | Tahun Masuk Akhir | 2020 💌                         |  |  |  |  |  |
| » Input Jadwal KRS                                                                            | Program Studi     | Manajemen                      |  |  |  |  |  |
| » Dispay Pengambilan KRS                                                                      | Tanggal Mulai     | 02/13/2020 bulan/tanggal/tahun |  |  |  |  |  |
| » Input KRS Manual V1                                                                         | Tanggal Selesai   | 02/20/2020 bulan/tanggal/tahun |  |  |  |  |  |
| » Input KRS Manual V2                                                                         | Jam Mulai         | 08 🗴 00 🔽 00 🗴                 |  |  |  |  |  |
| » Rekap Pra KRS                                                                               | Jam Selesai       | 15 00 00 0                     |  |  |  |  |  |
| » Drop Pra KRS                                                                                |                   |                                |  |  |  |  |  |
| » Tambahan KRS FBE                                                                            |                   |                                |  |  |  |  |  |
|                                                                                               |                   | Ubah Batal                     |  |  |  |  |  |
|                                                                                               |                   |                                |  |  |  |  |  |
| 👩 💣 Home                                                                                      | 🕇 Bac             | sk to Top                      |  |  |  |  |  |
| Copyright© 2011 Kantor Sistem Informasi Universitas Atma Jaya Yogyakarta. All rights reserved |                   |                                |  |  |  |  |  |

Gambar 14. Halaman Ubah Jadwal KRS

Untuk menambah dan melihat sisa kelas dapat memilih menu Display Pengambilan KRS. Pengguna dapat memilih program studi apabila ingin melihat masing-masing prodi. Dataview dibawah ini menampilkan kode mata kuliah, nama mata kuliah, kelas, dosen, sisa kelas dan fitur edit. Klik Edit untuk edit sisa kelas.

| Selamat datang, 07.94.518 [Log Out]                                         |                           |                |                                 |                  |                                                    |                     |                  |             |
|-----------------------------------------------------------------------------|---------------------------|----------------|---------------------------------|------------------|----------------------------------------------------|---------------------|------------------|-------------|
|                                                                             | Display Pengambilan Kelas |                |                                 |                  |                                                    |                     |                  |             |
| » Home                                                                      | Prog                      | am Studi: 🚺    | lanajemen 💌                     |                  |                                                    |                     |                  |             |
| » List Jadwal KRS                                                           | No                        | Kode /<br>Code | Matakuliah / Subject            | Kelas /<br>Class | Dosen / Lecturer                                   | Sisa /<br>Remaining | Tawar<br>/ Offer | Update      |
| » Input Jadwal KRS                                                          | 1                         | EBU605         | E-Bisnis                        | А                | Dr. Dra. J. Ellyawati, MM.                         | 55                  | 60               | <u>Edit</u> |
| <ul> <li>» Dispay Pengambilan KRS</li> <li>» Input KRS Manual V1</li> </ul> | 2                         | MAN760         | Etika Bisnis                    | А                | Dr. Drs. Sri Widodo HY.,<br>MM., Akt., C.A.        | 41                  | 60               | <u>Edit</u> |
| <ul> <li>Input KRS Manual V2</li> <li>Bakan Bra KRS</li> </ul>              | 3                         | KEU800         | Keuangan<br>Internasional       | A                | Handoyo Wibisono<br>C.,Drs.,MM.Dr.                 | 51                  | 60               | <u>Edit</u> |
| » Drop Pra KRS                                                              | 4                         | KEU700         | Manajemen Keuangan              | A                | Handoyo Wibisono<br>C.,Drs.,MM.Dr.                 | 48                  | 60               | <u>Edit</u> |
| » Tambahan KRS FBE                                                          | 5                         | MAN720         | Manajemen Operasi /<br>Produksi | А                | Dr. Parama Kartika Dewa,<br>ST., MT.               | 49                  | 60               | <u>Edit</u> |
|                                                                             | 6                         | PMS700         | Manajemen<br>Pemasaran          | A                | Wenefrida Mahestu N<br>Krisjanti.,SE.,M.Sc.IB,Ph.D | 49                  | 60               | <u>Edit</u> |

Gambar 15. Halaman Ubah Jadwal KRS

Klik Edit akan tampil *popup* seperti dibawah ini. Silakan mengubah kapasitas tawar. Klik Simpan untuk menyimpan data dan klik keluar untuk keluar dari *popup*.

| Kode MK<br>Nama MK<br>Hari<br>Sesi<br>Kapasitas Tawar | : EBU605<br>: E-Bisnis<br>: Senin<br>: 5<br>: <mark>60</mark> |  |
|-------------------------------------------------------|---------------------------------------------------------------|--|
| Keluar Simpan                                         |                                                               |  |

Gambar 16. Halaman Ubah Jadwal KRS

Untuk melakukan proses KRS manual dapat menggunakan menu Input KRS Manual V1. Tampilan ditunjukkan Gambar 17. Pengguna dapat menginput kode mata kuliah dan kelas. Lalu klik tombol Cari. Ketika data ditemukan akan menampilkan dataview seperti mata kuliah, kelas, dosen. Untuk menambah mahasiswa dapat melakukan klik Tambah dan akan tampil daftar mahasiswa.

| Selamat datang, 07.94.518 [ <u>Log Ou</u> | t                                                               |               |                     |                 |
|-------------------------------------------|-----------------------------------------------------------------|---------------|---------------------|-----------------|
|                                           | MAN760 A Cari                                                   |               |                     |                 |
| » Home                                    |                                                                 |               |                     |                 |
| » List Jadwal KRS                         | Matakuliah / Subject                                            | Kelas / Class | Dosen /<br>Lecturer | Tambah Mahasiwa |
| » Input Jadwal KRS                        |                                                                 |               | Dr. Drs. Sri        | <u>Tambah</u>   |
| » Dispay Pengambilan KRS                  | Etika Bisnis                                                    | A             | Widodo HY.,         |                 |
| Input KRS Manual V1                       |                                                                 |               | MM., AKt., C.A.     |                 |
| » Input KRS Manual V2                     |                                                                 |               |                     |                 |
| » Rekap Pra KRS                           |                                                                 |               |                     |                 |
| » Drop Pra KRS                            |                                                                 |               |                     |                 |
| » Tambahan KRS FBE                        |                                                                 |               |                     |                 |
|                                           |                                                                 |               |                     |                 |
| A 🛱 Home                                  | 🕈 Back to Top                                                   |               |                     |                 |
| Copyright© 2011 Kantor Sistem             | Informasi Universitas Atma Jaya Yogyakarta, All rights reserved |               |                     |                 |

Gambar 17. Halaman KRS Manual

Masukkan NPM mahasiswa lalu kemudian klik tombol Tambah. Apabila berhasil akan tampil didataview. Untuk membatalkan silakan klik Batal.

| NPM       | Tambah                                  |       |
|-----------|-----------------------------------------|-------|
|           |                                         |       |
| NPM       | Nama                                    | Batal |
| 195003049 | Yohanes Bagas Nurogo                    | Batal |
| 195003048 | Natalia Kristanti Anggraini             | Batal |
| 195003047 | Albertus Adhika Manggala                | Batal |
| 195003022 | Bianca Budiastuti                       | Batal |
| 195003032 | Rio Fransisco Diao                      | Batal |
| 195003006 | Berta Margareta Agustin Wijaya          | Batal |
| 195003088 | Regina Intan Sari                       | Batal |
| 195002972 | Henriko Sugianto                        | Batal |
| 195003050 | Endy Tuhumury                           | Batal |
| 195003077 | Vina Agista                             | Batal |
| 195003007 | Antonia Dewanti Adiningtyas Pramushinta | Batal |
| 195003014 | M Anindya Puspita Sari                  | Batal |
| 195002985 | Eka Triyanti Augustine Sijabat          | Batal |
| 195003079 | Nickytha Linch De Hans Lumban Gaol      | Batal |
| 195003018 | Stefanie Noviega Bribin Burin           | Batal |
| 195002989 | Jefferson Hermawan                      | Batal |
| 195003028 | Anggi Tri Utami                         | Batal |
| 195003069 | Yohanes Bara Wahyu Riyadi               | Batal |

Gambar 18. Halaman KRS Manual v1

Adapun untuk menambahkan KRS manual mahasiswa dapat dilakukan dengan fitur lain seperti dibawah ini dengan cara memasukkan No Mahsiswa lalu klik tombol Cari. Maka akan tampil informasi Nama mahasiswa, IPK, IPS, SKS Maks, SKS Ambil. Pilihan Matakuliah akan tambil dibawah. Untuk menambahkan mahasiswa dapat melakukan klik tombol Tambah ditunjukkan gambar 19.

|                                            | No Mhs |     | Cari Nama: - | SKS Ambil:   |        |
|--------------------------------------------|--------|-----|--------------|--------------|--------|
| • Home                                     | IF IX  | 160 | SKS Maks     | SKS AITBIL - |        |
| <ul> <li>List Jadwal KRS</li> </ul>        |        |     |              |              |        |
| Input Jadwal KRS                           |        |     |              |              |        |
| <ul> <li>Dispay Pengambilan KRS</li> </ul> |        |     |              | <u> </u>     | Tambah |
| Input KRS Manual V1                        |        |     |              |              |        |
| Input KRS Manual V2                        |        |     |              |              |        |
| Rekap Pra KRS                              |        |     |              |              |        |
| Drop Pra KRS                               |        |     |              |              |        |
| Tambahan KRS FBE                           |        |     |              |              |        |

Gambar 19. Halaman KRS Manual v2